| Log in or sign up to Anima The fastest way to get the help you need through online consultation. Continue with NHS login OR Email address Continue with small | Log in or sign up to Anima The fastest way to get the help you need through online consultation. Continue with NHS login OR Email address Continue with email | α                                                   | English (GB)          | ~  |
|----------------------------------------------------------------------------------------------------|----------------------------------------------------------------------------------------------------|-----------------------------------------------------|-----------------------|----|
| The fastest way to get the help you need through online consultation.  Continue with NHS login  OR  Email address  Continue with small                        | The fastest way to get the help you need through online consultation.  Continue with NHS login OR Email address Continue with email                           | Log in or sign up to Anima                          |                       |    |
| OR Email address Continue with email                                                                                                    | Continue with NHS login OR Email address Continue with email                                                                                                  | The fastest way to get the help yo<br>consultation. | ou need through onlir | ne |
| OR<br>Email address                                                                                                    | OR<br>Email address<br>Continue with email                                                                                                    | Continue Continue                                   | with NHS login        |    |
| Email address                                                                                                    | Email address Continue with email                                                                                                    | OR                                                  |                       |    |
| Continue with small                                                                                                    | Continue with email                                                                                                    | Email address                                       |                       |    |
| Continuo with omail                                                                                                    | Continue with email                                                                                                    |                                                     |                       |    |
| Continue with email                                                                                                    |                                                                                                    | Continue wit                                        | h email               |    |
|                                                                                                    |                                                                                                    |                                                     |                       |    |
|                                                                                                    |                                                                                                    |                                                     |                       |    |

To find anima input <u>https://patients.animahealth.com</u> into a search engine or access anima via our website <u>www.pricesmill.co.uk</u> which is located down the left hand side of the front page. DO NOT PRESS THE NHS LINK – please input your email address in the email box and then create a password the password needs a capital letter and a number and to be 8 characters long.

| < Back                                | English (GB) | ~ |
|---------------------------------------|--------------|---|
| Welcome back to Anima                 |              |   |
| Enter your password to log in to y    | our account. |   |
| Email address                         |              |   |
| test+testpricegl60dq520@animal        | nealth.com   |   |
| Password                              |              |   |
|                                       |              |   |
| Reset your password, if you forgot it | i.           |   |
| Log in                                |              |   |

You then need to click on submit a new request

| Hi TEST               |                                                                                                    | Submit a new request                                                                                                    |  |
|-----------------------|----------------------------------------------------------------------------------------------------|----------------------------------------------------------------------------------------------------|--|
| Practice details      | PRICES MILL SURGE                                                                                                    | RY                                                                                                    |  |
| Your requests         | Open · Online request closes a                                                                                                    | t 17:00                                                                                                    |  |
| Your appointments     | Announcements                                                                                                    |                                                                                                    |  |
| <b>දිරිූ</b> Settings | 26- Jul-2024                                                                                                    |                                                                                                    |  |
| 〔→ Log out of Anima   | The Practice will be closed for<br>government policy). The Pract<br>afternoon. If you need a docto<br>832424 for the emergency co | The Practice will be closed for Staff Training on Tuesday 30th July 12:30 - 16:55pm ( in line with<br>government policy). The Practice will open @ 5pm. Anima will not be available during this<br>afternoon. If you need a doctor urgently during this time please telephone the Surgery on 01453<br>832424 for the emergency contact number for the duty doctor. |  |
|                       | Online request opening hour                                                                                                    | S                                                                                                    |  |
|                       | Monday                                                                                                    | 7:30 am - 5:00 pm                                                                                                    |  |
|                       | Tuesday                                                                                                    | 7:30 am - 5:00 pm                                                                                                    |  |
|                       | Wednesday                                                                                                    | 7:30 am - 5:00 pm                                                                                                    |  |
|                       | Thursday                                                                                                    | 7:30 am - 5:00 pm                                                                                                    |  |
|                       | Friday                                                                                                    | 7:30 am - 5:00 pm                                                                                                    |  |
|                       | Saturday                                                                                                    | Closed                                                                                                    |  |
|                       | Sunday                                                                                                    | Closed                                                                                                    |  |
|                       |                                                                                                    |                                                                                                    |  |

If it is a doctors appoint you need, please click on medical request. Admin request is for any paperwork that you need completed, cancel appointments or for a sick note or a simple enquiry.

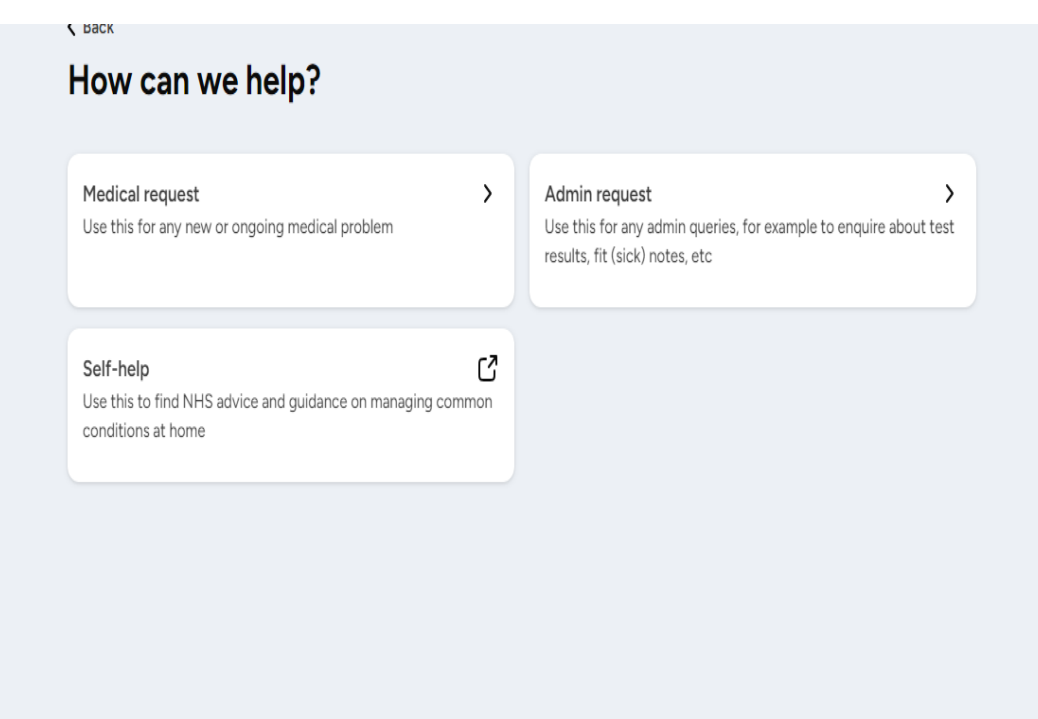

| All clinical submissio<br>member of our team                       | ns are reviewed by our doctors to identify the appropriate timescale ar to meet your need.                                                    |
|--------------------------------------------------------------------|----------------------------------------------------------------------------------------------------|
| If you are submitting<br>please contact NHS<br>by telephoning 111. | a request outside of surgery opening times and your need is urgent,<br>111. You can get help from NHS 111 by using 111 online, in the NHS App |
|                                                                    |                                                                                                    |

You will then be greeted with the page above please read and click you understand.

The next few questions may seem irrelevant but if you are having any of these symptoms you need emergency help and need to make your way safely to a hospital.

| es. Are you experiencing any of the following sympton<br>plank and continue.                | Anima is not suitable for eme<br>Select all that apply. If none, I |
|---------------------------------------------------------------------------------------------|--------------------------------------------------------------------|
| e a very tight band, heavy weight or squeezing in the<br>n that moves into your jaw or neck | Signs of a heart attack - centre of your chest or a                |
| ig on one side, can't hold both arms up, difficulty<br>ness on one side of your body        | Signs of a stroke - face d speaking, or weakness or                |
| sping, not being able to get words out, choking or lips                                     | Severe difficulty breathir turning blue                            |
| ng or jerking because of a fit, or is unconscious (can't b                                  | Seizure (fit) - someone is woken up)                               |
| Next                                                                                        |                                                                    |

| Pleas<br>leave | se let us know if you are experiencing any of the following - select all that apply. If none,<br>a blank and continue. |
|----------------|----------------------------------------------------------------------------------------------------|
|                | Severe injuries - including deep cuts after a serious accident                                                         |
|                | Poisoning - you have swallowed something you should not have (medicines, batteries, household chemicals)               |
|                | Heavy bleeding that won't stop - uncontrollable bleeding from any part of your body                                    |
|                | Sudden, rapid swelling - of the eyes, lips, mouth, throat or tongue                                                    |
|                | Next                                                                                                    |

| ue here       Search         sital discharge       Search         inital discharge       idischarge from penis, male genital swelling, female genital swelling, abnormal e         up ots, cysts       idischarge         ankle, rolled ankle, pain in heel, ankle swelling       idischarge         anxious, worried, depressed       idischarge         ck pain, back weakness, back stiffness       idischarge         uback passage (rectal)       idischarge from back passage (rectal) |                      |                                                                                                    |      |
|----------------------------------------------------------------------------------------------------|----------------------|----------------------------------------------------------------------------------------------------|------|
| nital discharge       >         ie, discharge from penis, male genital swelling, female genital swelling, abnormal e       >         ipots, cysts       >         ankle, rolled ankle, pain in heel, ankle swelling       >         anxious, worried, depressed       >         :k pain, back weakness, back stiffness       >         iback passage (rectal)       >         sed, rectal bleeding from bottom, bleeding from back passage (rectal)       >                                  | Ту                   | pe your issue here X                                                                                                    | arcl |
| e, discharge from penis, male genital swelling, female genital swelling, abnormal e spots, cysts ankle, rolled ankle, pain in heel, ankle swelling anxious, worried, depressed ck pain, back weakness, back stiffness k pain, back weakness, back stiffness k pain, back passage (rectal) k pack passage (rectal) k pack passage (rectal)                                                                                                    | A                    | onormal genital discharge                                                                                                    | >    |
| ankle, rolled ankle, pain in heel, ankle swelling anxious, worried, depressed ck pain, back weakness, back stiffness                                                                                                    | va<br>ge             | ginal discharge, discharge from penis, male genital swelling, female genital swelling, abnormal<br>nital discharge                                                                                   |      |
| pots, cysts ankle, rolled ankle, pain in heel, ankle swelling anxious, worried, depressed ck pain, back weakness, back stiffness i back passage (rectal) ed, rectal bleed, bleeding from bottom, bleeding from back passage (rectal)                                                                                                    | A                    | cne                                                                                                    | >    |
| ankle, rolled ankle, pain in heel, ankle swelling anxious, worried, depressed ck pain, back weakness, back stiffness l back passage (rectal) ed, rectal bleed bleeding from bottom, bleeding from back passage (rectal)                                                                                                    | р                    | is, acne, zits, spots, cysts                                                                                                    |      |
| ankle, rolled ankle, pain in heel, ankle swelling anxious, worried, depressed ck pain, back weakness, back stiffness                                                                                                    | A                    | nkle pain                                                                                                    | >    |
| anxious, worried, depressed  ck pain, back weakness, back stiffness  back passage (rectal) ed, rectal bleed, bleeding from bottom, bleeding from back passage (rectal)                                                                                                    | ar                   | kle pain, stiff ankle, rolled ankle, pain in heel, ankle swelling                                                                                                    |      |
| anxious, worried, depressed  ck pain, back weakness, back stiffness  back passage (rectal) sed, rectal bleed bleeding from bottom, bleeding from back passage (rectal)                                                                                                    | A                    | nxiety                                                                                                    | >    |
| ck pain, back weakness, back stiffness  I back passage (rectal) ed, rectal bleed, bleeding from bottom, bleeding from back passage (rectal)                                                                                                    | sc                   | ared, anxiety, anxious, worried, depressed                                                                                                    |      |
| ck pain, back weakness, back stiffness  back passage (rectal)  ed, rectal bleed, bleeding from bottom, bleeding from back passage (rectal)                                                                                                    | Bi                   | ack pain                                                                                                    | >    |
| 1 back passage (rectal)<br>3ed, rectal bleed, bleeding from bottom, bleeding from back passage (rectal)                                                                                                    | sp                   | ine, spinal, back pain, back weakness, back stiffness                                                                                                    |      |
| eed, rectal bleed, bleeding from bottom, bleeding from back passage (rectal)                                                                                                    | BI                   | eeding from back passage (rectal)                                                                                                    | >    |
|                                                                                                    | pr                   | bleed, anal bleed, rectal bleed, bleeding from bottom, bleeding from back passage (rectal)                                                                                                    |      |
|                                                                                                    | BI                   | ood Test                                                                                                    | >    |
|                                                                                                    | te                   | st, blood, request, blood test                                                                                                    |      |
|                                                                                                    | Bi<br>sp<br>Bi<br>pr | ine, spinal, back pain, back weakness, back stiffness<br>eeding from back passage (rectal)<br>bleed, anal bleed, rectal bleed, bleeding from bottom, bleeding from back passage (rectal)<br>ood Test |      |
|                                                                                                    | te                   | st, blood, request, blood test                                                                                                    |      |

In the above question please find the medical condition your problem is relating to, if it is not on there, please find MY PROBLEM ISN'T LISTED AT THE BOTTOM OF THE PAGE. All the following

questions that you will be asked are giving the Doctor as much information as they need to be able to clinically triage your appointment so that you are given the most appropriate appointment for your issue. These are the red flag questions you would be asked in the appointment so by you filling them out it then gives you more time to speak to the doctor in your appointment about the problem. Once you have completed the questions please press submit and then it will ask for your availability please put this information in and press submit again. This will then come through and will be clinically triaged.

Admin request > Use this for any admin queries, for example to enquire about test results, fit (sick) notes, etc

If you get an appointment and it is not convenient for you, please sign into anima and select admin request where there will be a list of actions and cancel appointment will be on there. You can then let us know to cancel and we can send a link to book another appointment. See below

|                                                                               | Close and save as d |
|-------------------------------------------------------------------------------|---------------------|
| hat administrative request can we help with?                                  |                     |
| Type your issue here                                                          | X Search            |
| I have a new carer                                                            | >                   |
| carer, i have a new carer                                                     |                     |
| I need a form completed                                                       | >                   |
| form, letter, i need a form completed                                         |                     |
| I want to cancel an appointment                                               | >                   |
| cancel, change, appointment, i want to cancel an appointment                  |                     |
| I want to register for the Electronic Prescription Service                    | >                   |
| eps, prescription, i want to register for the electronic prescription service |                     |
| I've updated my personal details                                              | >                   |
| change, update, details, i've updated my personal details                     |                     |
| Letter from my GP                                                             | >                   |
| form, letter, letter from my gp                                               |                     |
| Medication review                                                             | >                   |
| med, meds, pills, allergy, medication review                                  |                     |
| Personal Independence Payment (PIP) evidence                                  | >                   |
| personal independence payment (pip) evidence                                  |                     |
|                                                                               |                     |

When your anima request has been processed you will receive a text message and a link to follow to see the outcome on your anima account, this will be under closed actions and will give you details on what to do next.

| 6  | Practice details  | Invitations                                         | In progress | Closed       |
|----|-------------------|-----------------------------------------------------|-------------|--------------|
| ?  | Your requests     |                                                     |             |              |
| ∄  | Your appointments | Tiredness/Fatigue<br>Review submitted: 09-Aug-2024  |             | View outcome |
| ŝ  | Settings          |                                                     |             |              |
| (→ | Log out of Anima  | Low Mood / Anxiety<br>Review submitted: 23-Apr-2024 |             | View outcome |
|    |                   |                                                     |             |              |
|    |                   |                                                     |             |              |